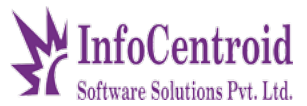

Introduction: - This software has been used to process logistics.

For example, if a company gives an order to us, then it has to use this software for processing. We have to generate a LR so that we need a number to check delivery. That's why we LR create,

As soon as we reach a company, it checks its route, then we generate DRS.

As soon as a driver reaches, he can take an image of the concept in his application and put it in it. Only when the image is inserted, its position is no. From her receipt will show

## Actor in the system:

1. Actor 1 – admin 2. Actor 2 – user

# Functional requirement of actor1 (Admin)

# Login page

1. On opening of the website/app following screen will appear for Admin panel, through which the the admin can login

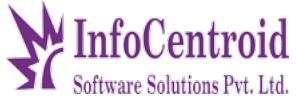

|          | Login                         |  |
|----------|-------------------------------|--|
|          | Sign in to start your session |  |
| Username |                               |  |
| Admin    |                               |  |
| Password |                               |  |
|          |                               |  |

2. On login the app/website, dashboard will appear and following dashboard panel can be seen by the administartor

+918349429719 / 7415022797

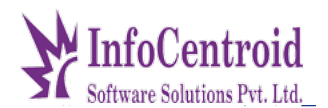

|   | ę                     | Admin          |              |                 |               |                 |          |                                                         | * |
|---|-----------------------|----------------|--------------|-----------------|---------------|-----------------|----------|---------------------------------------------------------|---|
|   | Dashboard             |                |              |                 |               |                 |          |                                                         | l |
| Θ | Drivers               | Θ              | Drivers<br>9 |                 | Vehicles<br>6 | Ľ               | LR<br>76 |                                                         | l |
|   | Vehicles              | co Driver List |              | ce vehicle List |               | ⇔ Receipts List |          |                                                         | l |
| • | Customers             |                |              |                 |               |                 |          |                                                         | l |
| 四 | Branches              |                |              |                 |               |                 |          |                                                         | l |
|   | Products              |                |              |                 |               |                 |          |                                                         | l |
|   | Logistic Receipt List |                |              |                 |               |                 |          |                                                         | L |
| ~ | DRS List              |                |              |                 |               |                 |          | Activate Windows<br>Go to Settings to activate Windows. |   |
|   |                       |                |              |                 |               |                 |          |                                                         | * |

3. On clicking on the driver panel, the admin can add the new driver by adding the data as well as see or manage the existing driver list.

| Ę                     | Driver      |            |          |                                                |      |
|-----------------------|-------------|------------|----------|------------------------------------------------|------|
| Dashboard             | Driver List |            |          | Add Driver                                     |      |
| Drivers               | ID Name     | Contact    | Password | Action Name                                    |      |
| Vehicles              | 1 Android   | 7803994667 | 36719550 | Contact Number                                 |      |
| Customers             | 2 ANIL      | 9901288048 | 22267374 | × 1                                            |      |
|                       | 3 MAHESH    | 7353982616 | 12871763 | 2.1                                            | SAVI |
| Branches              | 4 Ramesh    | 9876543210 | 62894289 | 2.1                                            |      |
| Products              | 5 SADANANAD | 9741617730 | 23496607 | Z 1                                            |      |
| Logistic Receipt List | 6 SATHISH   | 6361580527 | 48162462 | 2.1                                            |      |
| DRS List              | 7 Speedy    | 8209284921 | 98765432 | Activate Windows<br>Go to Settings to activate |      |
|                       | 8 SUNIL     | 9845448736 | 89714351 | / 1                                            |      |

4. On clicking on the driver panel, the admin can add the new vehicle with relevant the data. In addition to this he/she can also see or manage the existing vehicle list.

| ¥    | InfoCentroic<br>Software Solutions Pvt. Ltd | <b>]</b><br>d. |              |                |               |        | Call or Whatsapp<br>+918349429719 / 7415022797          |
|------|---------------------------------------------|----------------|--------------|----------------|---------------|--------|---------------------------------------------------------|
|      | € <del></del>                               | /ehicl         | e            |                |               |        |                                                         |
|      | Dashboard                                   | Ve             | hicle List   |                |               |        | Add Vehicle                                             |
| 0    | Drivers                                     | ID             | Vehicle Type | Vehicle Number | Vehicle Model | Action | Vehicle Type                                            |
| ₽    | Vehicles                                    | 1              | Tata Ace     | KA52A8424      | 2019          | × •    | Vehicle Number                                          |
|      | Customers                                   | 2              | Tata Ace     | KA16D1746      | 2018          | × •    | Vehicle Model                                           |
| 7770 | - M                                         | 3              | Tata Ace     | KA642221       | 2018          | × •    |                                                         |
|      | Branches                                    | 4              | TATA ACE     | KA04AA8206     | 2015          | × •    | SAVE                                                    |
|      | Products                                    | 5              | Pick Up      | RJ20AAYYYY     | 2020          | × •    |                                                         |
|      | Logistic Receipt List                       | 6              | Tata Ace     | RJ20AAXXXX     | 2020          | Z 1    |                                                         |
| ~    | DRS List                                    |                |              |                |               |        | Activate Windows<br>Go to Settings to activate Windows. |

Γ

5. Under customer panel, the admin can add new customer and can make changes in the existing customer list.

|   | F                     | Custo | mers        |                             |                  |                                                                              |         |                                                                                                    |
|---|-----------------------|-------|-------------|-----------------------------|------------------|------------------------------------------------------------------------------|---------|----------------------------------------------------------------------------------------------------|
|   | Dashboard             | Cu    | istomer     | List                        |                  |                                                                              |         | Add Customer                                                                                             |
| Θ | Drivers               | ID    | Client      | Client                      | Client<br>Mobile | Client Address                                                               | Action  | Code                                                                                                    |
|   | Vehicles              |       | Code        | Name                        | Number           |                                                                              |         | Name                                                                                                    |
|   | Customers             | 1     | ELF-<br>BLR | EUREKA<br>FORBES<br>LIMITED |                  | SYNO 15/2,13-1B,SS Rural Godown, Makali<br>Road,Mylanahalli,Bangalore-562123 | 4       | Mobile                                                                                                   |
| 四 | Branches              | 2     | ELF-        | VEDANIT                     | 0876543210       | Test                                                                         | 1       | Address                                                                                                  |
|   | Products              | 2     | BLR         | LOAN                        | 5070040210       | rest.                                                                        | •       |                                                                                                    |
|   | Logistic Receipt List |       |             |                             |                  |                                                                              |         | SAVE                                                                                                    |
| 1 | DRS List              |       |             |                             |                  |                                                                              | © 2020, | Activate Windows<br>Go to Settings to activate Windows.<br>made with ♥ by InfoCentroid for a better web. |

6. On clicking Branch, the admin can add the branch address or edit the existing branch details as seen in following screen.

|          |                         |       |                |                |                    |                                          |        |        | Call or Whatsapp                                                                                        |       |
|----------|-------------------------|-------|----------------|----------------|--------------------|------------------------------------------|--------|--------|----------------------------------------------------------------------------------------------------|-------|
| M        | InfoCentro              | id    |                |                |                    |                                          |        |        | +918349429719 / 74150                                                                                   | 22797 |
| 2(       | Software Solutions Pvt. | Ltd.  |                |                |                    |                                          |        |        |                                                                                                    |       |
|          | s-                      | Brand | hes            |                |                    |                                          |        |        |                                                                                                    |       |
| -        | Dashboard               | В     | ranch List     |                |                    |                                          |        |        | Add Branch                                                                                              |       |
| Θ        | Drivers                 | ID    | Branch<br>Code | Branch<br>Name | Branch<br>Location | Branch Address                           | Action |        | Code                                                                                                    |       |
|          | Vehicles                |       | SSL-BLR-       | Sri Sai        |                    | No. 105 First Floor,Balaji               | 1      |        | Name                                                                                                    |       |
|          | Customers               | 1     | 1              | BLR            | Bangalore          | Enclave,Karivabanahalli,Bangalore-560073 |        |        | Location                                                                                                |       |
| <b>e</b> | Branches                |       |                |                |                    |                                          |        |        | Address                                                                                                 |       |
|          | Products                |       |                |                |                    |                                          |        |        |                                                                                                    |       |
|          | Logistic Receipt List   |       |                |                |                    |                                          |        |        | SAVE                                                                                                    |       |
| \$       | DRS List                |       |                |                |                    |                                          | © 202  | 20, ma | Activate Windows<br>Go to Settings to activate Windows.<br>ade with ♥ by InfoCentroid for a better web. |       |
| _        |                         |       |                |                |                    |                                          |        |        |                                                                                                    |       |

7. Under the product the admin can add the new item or edit the item/product list.

| Ę                     | Products                   |             |                                         |
|-----------------------|----------------------------|-------------|-----------------------------------------|
| Dashboard             | Product List               | Add Prod    | uct                                     |
| O Drivers             | ID Name                    | Action Name |                                         |
| Vehicles              | 1 Air Conditioner          | × 1         |                                         |
| Customers             | 2 Aquaguard Water Purifier | × •         |                                         |
| Branches              |                            |             |                                         |
| Products              |                            |             | © 2020, made with 🎔 by InfoCentroid for |
| Logistic Receipt List |                            |             |                                         |
| DRS List              |                            |             | Activate Windows                        |
|                       |                            |             |                                         |

8. On clicking the panel of Logistic receipt list, the details of product delivered will appear as per the screen below.

+918349429719 / 7415022797

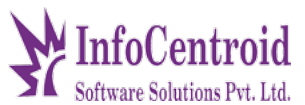

| 8         | Receipt li | ist                       |                   |                 |            |                             |                       |                     |                     |                                  |          |            |
|-----------|------------|---------------------------|-------------------|-----------------|------------|-----------------------------|-----------------------|---------------------|---------------------|----------------------------------|----------|------------|
| Dashboard | ADD RECE   | IPT DETAIL                |                   |                 |            |                             |                       |                     |                     |                                  |          |            |
| Drivers   | Dropp      | pers List<br>ers register | from admin pa     |                 |            |                             |                       |                     |                     |                                  |          |            |
| Vehicles  | Show 10    | 0 entries                 |                   |                 |            |                             |                       |                     |                     | Search:                          |          |            |
| Customers | S.no.      | LR<br>Number              | Invoice<br>Number | Invoice<br>Date | Order ID   | Name<br>(ShippedBy)         | Name<br>(ShipTo)      | Contact<br>(ShipTo) | Address<br>(ShipTo) | Product<br>Name                  | Quantity | QTY<br>UOM |
| Branches  | 71         | SSL-<br>100161            | 9864061952        | 26-Sep-<br>20   | 9864061952 | EUREKA<br>FORBES<br>LIMITED | MR MUTTU              | 8871453331          | Bengaluru,560035    | Dr AQUAGUARD<br>NRICH HD RO      | 1        | Units      |
| Products  | 72         | SSL-<br>100162            | 9864061948        | 26-Sep-<br>20   | 9864061948 | EUREKA<br>FORBES<br>LIMITED | PARMOD A R            | 8871453331          | Bengaluru,560071    | EC I CLEAN<br>VACUUM<br>CLEANER. | 1        | Units      |
| DRS List  | 73         | SSL-                      | 9864061956        | 26-Sep-         | 9864061956 | EUREKA<br>FORBES            | S B VASUKI<br>PRAKASH | 8871453331          | Bengaluru,560046    | Dr AQUAGUARD                     | DWS      | Units      |

9. On clicking the "Add receipt details" under the Logistic Receipt List panel, the admin can add the details of the logistic to be delivered by uploading the Excel file or by filling the data as per the performa (as shown in below 03 screen) asked in the web portal.

| r,                    | Add Receipt Detail         |                                                        |
|-----------------------|----------------------------|--------------------------------------------------------|
|                       | CSV File                   |                                                        |
| Dashboard             | Choose File No file chosen |                                                        |
| Drivers               | UPLOAD CSV                 |                                                        |
| Ý                     | OR                         |                                                        |
| Vehicles              | Fill The Form              |                                                        |
| Customers             | Invoice Number             |                                                        |
| Branches              | Invoice Date               |                                                        |
| Draducte              | Order ID                   |                                                        |
|                       | SHIPPED BY                 |                                                        |
| Logistic Receipt List | Select Customer            |                                                        |
| DRS List              | Name                       | Activate Windows<br>Go to Settings to activate Windows |
|                       | Contact                    |                                                        |

## Call or Whatsapp +918349429719 / 7415022797

# Software Solutions Pvt. Ltd.

|          |                       | Select Customer                                                      |  |
|----------|-----------------------|----------------------------------------------------------------------|--|
|          | 6                     | Name                                                                 |  |
|          | _                     | Contact                                                              |  |
| 55       | Dashboard             | Address                                                              |  |
| Θ        | Drivers               |                                                                      |  |
|          | Vehicles              | SHIP TO<br>Name                                                      |  |
| ~        |                       | Contact                                                              |  |
|          | Customers             | Address                                                              |  |
| <b>m</b> | Branches              |                                                                      |  |
|          | Products              | Product Name Select Product                                          |  |
|          | Logistic Receipt List | Quantity                                                             |  |
| ~        | DRS List              | Invoice Value Activate Windows<br>Go to Settings to activate Windows |  |
| _        |                       |                                                                      |  |

|          |                       | SHIP TO                                                                                       |
|----------|-----------------------|-----------------------------------------------------------------------------------------------|
|          | 5                     | Name                                                                                          |
|          |                       | Contact                                                                                       |
|          | Dashboard             | Address                                                                                       |
| Θ        | Drivers               | Product Name                                                                                  |
|          | Vehicles              | Select Product Quantity                                                                       |
| *        | Customers             | Invoice Value                                                                                 |
| <b>6</b> | Branches              |                                                                                               |
|          | Products              | SAVE                                                                                          |
|          | Logistic Receipt List |                                                                                               |
| ~        | DRS List              | © 2020, made with Kety Info Gentroid for a better web.<br>Go to Settings to activate Windows. |
|          |                       |                                                                                               |

10. Under the DRS (Delivery Run List), the admin can see the delivery run sheet

Call or Whatsapp +918349429719 / 7415022797

Software Solutions Pet 1 Id

| 6 <u>Lo</u>           |                     |                               |           |         |            |                        |       |
|-----------------------|---------------------|-------------------------------|-----------|---------|------------|------------------------|-------|
| Dashboard             | CREATE DRS          |                               |           |         |            |                        |       |
| Drivers               | DRS Lis<br>DRS gene | st<br>erated from admin panel |           |         |            |                        |       |
| Vehicles              | Show 10             | entries                       |           |         |            | Search:                |       |
|                       | S.no.               | DRS Number                    | Branch    | Driver  | Vehicle    | Date                   | Actio |
| Customers             | 1                   | SSL-DRS-1001                  | SSL-BLR-1 | Android | RJ20AAXXXX | 24-09-2020             | = 1   |
| Branches              | 2                   | SSL-DRS-1002                  | SSL-BLR-1 | Android | RJ20AAXXXX | 24-09-2020             | = 1   |
|                       | 3                   | SSL-DRS-1003                  | SSL-BLR-1 | UMESH   | KA04AA8206 | 25-09-2020             | = 1   |
| Products              | 4                   | SSL-DRS-1006                  | SSL-BLR-1 | Android | RJ20AAXXXX | 25-09-2020             | = 1   |
|                       | 5                   | SSL-DRS-1005                  | SSL-BLR-1 | Android | RJ20AAXXXX | 25-09-2020             | = 1   |
| Logistic Receipt List | 6                   | SSL-DRS-1007                  | SSL-BLR-1 | SATHISH | KA642221   | 25-09-2020             | = 1   |
| DRS List              | 7                   | SSL-DRS-1008                  | SSL-BLR-1 | MAHESH  | KA16D1746  | 25-09-2020 ate Windows | = 1   |
|                       |                     |                               |           |         |            |                        |       |

11. On clicking on the "Create DRS" under the DRS list, the admin can create the delivery run list by selecting the appropriate list available with the admin.

|          | 6                     | Create delivery run sheet |                           |                                                                                                    |
|----------|-----------------------|---------------------------|---------------------------|----------------------------------------------------------------------------------------------------|
|          | Dashboard             | Create Delivery Run Sheet | r                         |                                                                                                    |
| Θ        | Drivers               | BRANCH                    | DRIVER                    | VEHICLE                                                                                                    |
|          | Vehicles              | SELECT BRANCH             | SELECT DRIVER             | SELECT VEHICLE                                                                                                   |
| *        | Customers             | ORDER LIST                | 1453331, Bengaluru,560035 |                                                                                                    |
| <b>m</b> | Branches              |                           |                           |                                                                                                    |
|          | Products              |                           |                           | CREATE                                                                                                    |
|          | Logistic Receipt List |                           |                           |                                                                                                    |
| 1        | DRS List              |                           |                           | © 2020, made with ♥ by InfoCentroid for a better web.<br>Activate Windows<br>Go to Settings to activate Windows. |

12. Under the DRS report, the admin can see or generate the delivery report for the specific period of time by selecting the time period.

Call or Whatsapp +918349429719 / 7415022797 Centroid oftware Solutions Pvt. Ltd Receipt report 5-Date (From) Date (to) Dashboard mm/dd/yyyy mm/dd/yyyy Orivers Vehicles Customers Order List Branches Products S.no. LR Invoice Invoice Order ID Number Number Date Name Contact (ShippedBy) Name (ShipTo) Contact (ShippedBy) (ShipTo) Address (ShipTo) E Logistic Receipt List EUREKA 9863855099 23-Apr-19 800004 SSL-VIDYA SHREE FORBES 9828214461 E235 GROUND FLORE, 5TH CROSS Activate Windows 100001 VIDYA SHREE DRS List LIMITED FLIRFKA

Functional requirement of actor1 (user)

Login page

- mo.no.
- password

1) This is the login page from which you can login and site navigation dashboard ,my profile, history logout.etc.

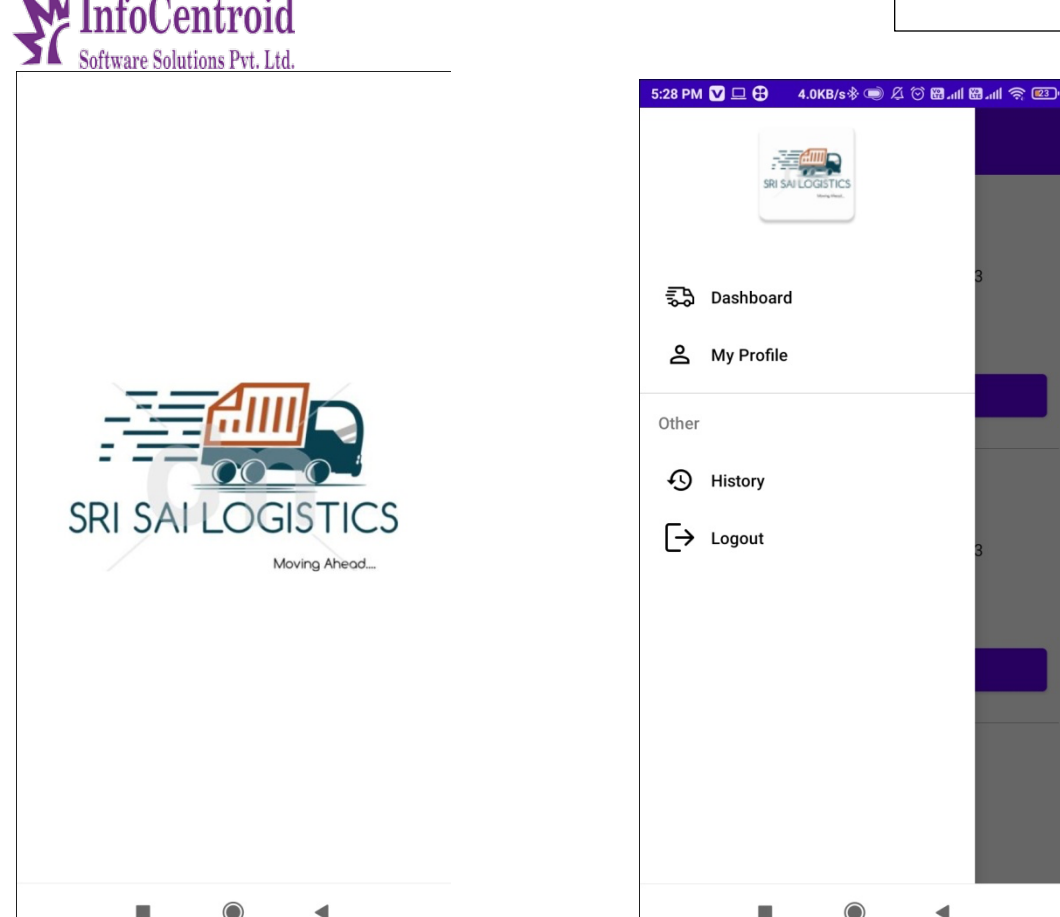

2 In the dasboard, which driver do you want to send for delivery, you have generated an From admin you LR list, then whom you have to deliver.

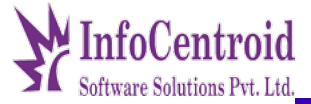

5:28 PM 🔽 🤂 🔰 3.1KB/s参 🔘 🍳 🖄 🖫 세 😭 💷

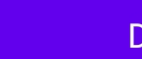

 $\equiv$ 

Dashboard

DRS Number: SSL-DRS-1558 Code: SSL-BLR-1 Address: No. 105 First Floor,Balaji Enclave,Karivabanahalli,Bangalore-560073 Name: demo Vehicle: dem123 Vehicle: 18-01-2021

View Delivery List

DRS Number: SSL-DRS-1559 Code: SSL-BLR-1 Address: No. 105 First Floor,Balaji Enclave,Karivabanahalli,Bangalore-560073 Name: demo Vehicle: dem123 Vehicle: 18-01-2021

**View Delivery List** 

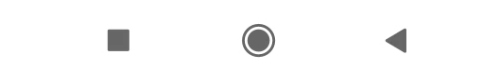

3) You can go ahead by clicking on it.

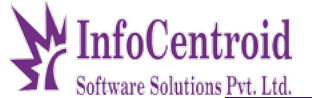

5:28 PM 🔽 🕀 👘 0.3KB/s 🕸 🗩 🖉 🐼 🖼 📶 🖓 💷

<

**Delivery List** 

LR Number: SSL-107110 Order Id: 98756 Invoice N: demoji Product Name: AQUASOFT 600WC WITH PFA+MEDIA

#### SHIPPED BY

php test 0987654321 indore

#### SHIP TO

lokesh ji 0987654321 ddggdjw 2021-01-18 11:24:41

### Remark

LR Number: SSL-107111 Order Id: 98756 Invoice N: demoji Product Name: AQUASOFT 600WC WITH PFA+MEDIA

#### SHIPPED BY

php test 0987654321 indore

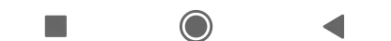

4) As soon as you click on Remark, you will open a pop-up called these three fields like-delivered and remarks, not delivered, delivered to warehouse

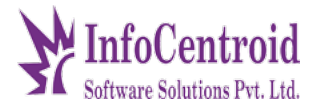

| 5:28 PM 🔽 🖵 🤂                                                                                                   | 0.5KB/s 🕸 🗩 🖉 🗑 🕅 .ııll 🕅 .ııll 🛜 📧                                 |  |  |  |
|----------------------------------------------------------------------------------------------------|---------------------------------------------------------------------|--|--|--|
|                                                                                                    | Delivery List                                                       |  |  |  |
| LR Number: SSL-107110<br>Order Id: 98756<br>Invoice N: demoji<br>Product Name: AQUASOFT 600WC WITH<br>PFA+MEDIA |                                                                     |  |  |  |
| SHIPPED BY<br>php test<br>0987654321<br>indore                                                                  |                                                                     |  |  |  |
| SHIP TO<br>lokesh ji<br>0987654321<br>ddggdjw<br>2021-01-18 11:24:41                                            | SHIP TO<br>okesh ji<br>0987654321<br>ddggdjw<br>2021-01-18 11:24:41 |  |  |  |
|                                                                                                    | Remark                                                              |  |  |  |
| Deliv                                                                                                    | vered and Remarks                                                   |  |  |  |
|                                                                                                    |                                                                     |  |  |  |
| Not D                                                                                                    | elivered and Remark                                                 |  |  |  |
| Not D<br>Deliv                                                                                                  | elivered and Remark<br>rered To Warehouse                           |  |  |  |

• click to delivered

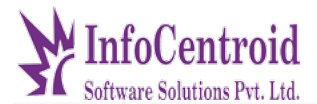

(Here you will find a camera that allows the driver to upload the

receipt image from their mobile . )

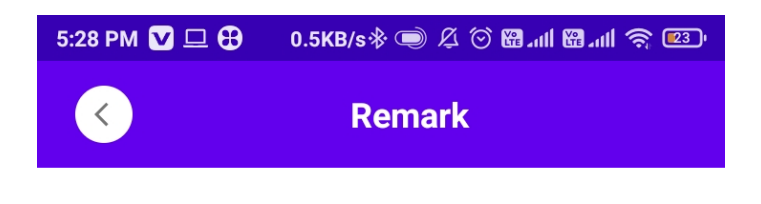

![](_page_13_Picture_5.jpeg)

![](_page_13_Picture_6.jpeg)

India | Dubai | Abu Dhabi | Canada

+918349429719 / 7415022797

![](_page_14_Picture_2.jpeg)

![](_page_14_Picture_3.jpeg)

click to Not delivered

![](_page_15_Picture_1.jpeg)

(There will be a lot of fields here on Not Delivered, in which you can click on one and upload the

image and submit)

| 5:32 PM | 0.2KB/s 🕸 🗩 🎘 🗑 🖼 📶 🛱 📶 🥱 💷       |  |  |  |
|---------|-----------------------------------|--|--|--|
| K       | Remark                            |  |  |  |
| 0       | Customer Not Responding           |  |  |  |
| 0       | Customer Refused                  |  |  |  |
| 0       | Customer Address Incorrect        |  |  |  |
| 0       | Customer Re Schedule the Delivery |  |  |  |
| 0       | Product Damage                    |  |  |  |
| 0       | Defective Unit Not Ready          |  |  |  |
| 0       | Door Locked                       |  |  |  |
| 0       | Return to Origin                  |  |  |  |
| 0       | Order Cancelled                   |  |  |  |
| 0       | Product Already Received          |  |  |  |
|         |                                   |  |  |  |
|         | Submit                            |  |  |  |
|         |                                   |  |  |  |

1, Here you can track and trace by entering the number.

+918349429719 / 7415022797

![](_page_16_Picture_2.jpeg)

🖙 SRI SAI LOGISTICS

SSL-106999

FOR ORDER STATUS INQUIRY

![](_page_16_Picture_4.jpeg)

(As soon as you click on the track & trace, you become a pop-up show so that you can see its list.)

TRACK & TRACE

![](_page_17_Picture_1.jpeg)

![](_page_17_Picture_3.jpeg)

## demo link

Website link:- https://aadiindustries.co/srisailogicstics/

Admin Link: https://aadiindustries.co/srisailogicstics/admin-login

username:- admin

password:- 123456

Call Us:+91-7566663042/07314047162 /7415022797 Web Site: www.infocentroid.com Email Us:rekha.verma@infocentroidtech.com